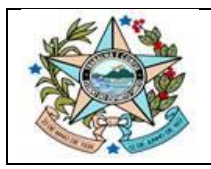

# Validação de Assinatura

# **Adobe Acrobat Reader**

Como verificar a situação da assinatura digital:

## 1º Passo:

Abrir o documento assinado digitalmente pelo programa ADOBE READER ACROBAT DC.

O próprio programa inicia automaticamente a validação da assinatura digital e exige mensagem na parte superior.

Para o documento ser aceito pelo FORMS deverá apresentar a seguinte mensagem no painel de validação de assinaturas: **"Assinado e todas as assinaturas são válidas".** 

Exemplo positivo:

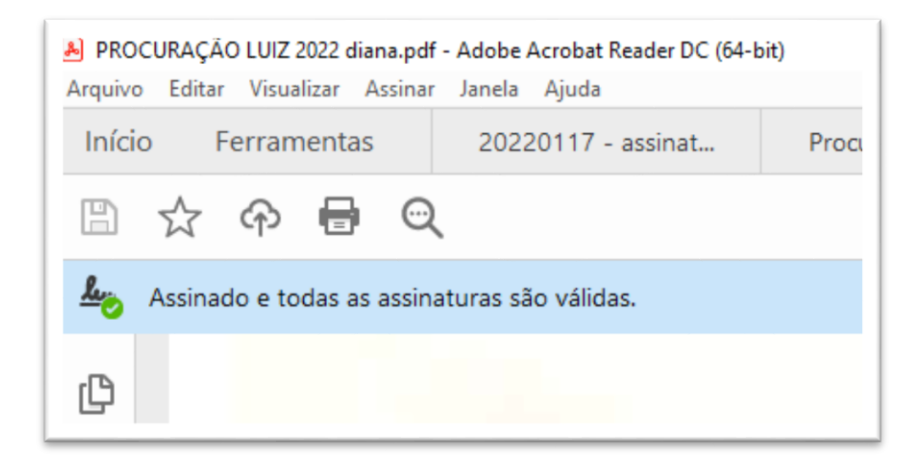

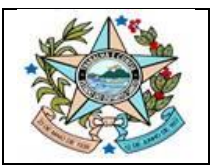

### GOVERNO DO ESTADO DO ESPÍRITO SANTO

Secretaria de Estado de Gestão e Recursos Humanos Gerência de Licitações - SEGER/SUBAD/GELIC Subgerência de Cadastro de Fornecedores - SUCAF

| <u>k</u> ö | Assinado e todas as assinaturas são válidas.                                                                                                |
|------------|----------------------------------------------------------------------------------------------------|
| Ð          | Assinaturas                                                                                                    |
| 0          | 📰 👻 Validar todas                                                                                                    |
| ~<br>~     | v & Rev. 1: Assinado por HOTEL A JATO OPERADORA TURISTICA LTDA:17124851000149 <financeiro@hotelajato.com.br></financeiro@hotelajato.com.br> |
| C/m        | Assinatura válida:                                                                                                    |
|            | Fonte de origens confiáveis obtida de Adobe Approved Trust List (AATL).                                                                     |
|            | O documento não foi modificado desde que esta assinatura foi aplicada                                                                       |
|            | ldentidade do assinante válida                                                                                                    |
|            | O horário de assinatura é o que consta no computador do signatário.                                                                         |
|            | A assinatura é habilitada para LTV                                                                                                    |
|            | > Detalhes da assinatura                                                                                                    |
|            | Última verificação: 2022.09.26 10:58:48 -03'00'                                                                                             |
|            | Campo: Signature2 na página 1                                                                                                    |
|            | <u>Clique para exibir esta versão</u>                                                                                                    |

## Exemplo de problemas na assinatura:

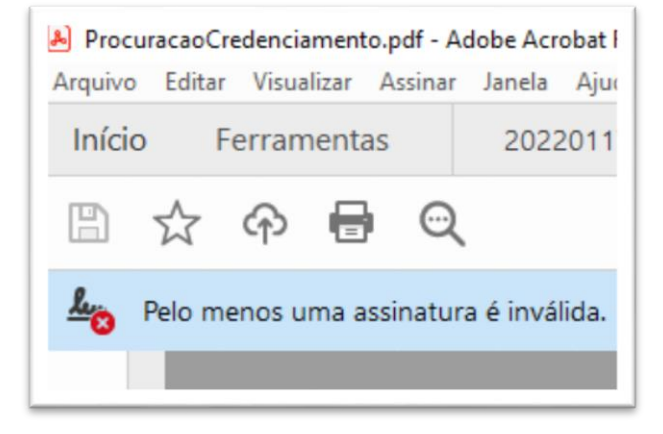

## 2º Passo:

Clicar em "painel de assinatura", na parte superior do programa para verificar o problema identificado com a assinatura digital ou documento digital.

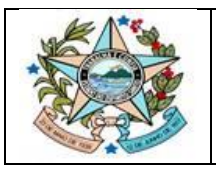

#### **GOVERNO DO ESTADO DO ESPÍRITO SANTO** Secretaria de Estado de Gestão e Recursos Humanos Gerência de Licitações - SEGER/SUBAD/GELIC Subgerência de Cadastro de Fornecedores - SUCAF

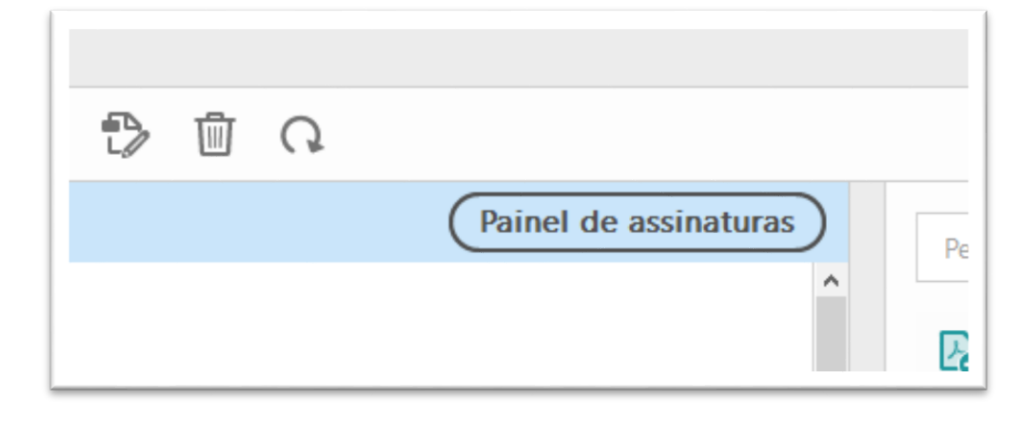

# Clique por cima das incosistências para verificação individual:

| 🕭 1. P     | rocuração 2022 - CMH e Cremer x Erika de Oliviera. validada.pdf -   | Adobe Acrobat Reader DC |  |  |  |  |  |
|------------|---------------------------------------------------------------------|-------------------------|--|--|--|--|--|
| Arquiv     | o Editar Visualizar Assinar Janela Ajuda                            |                         |  |  |  |  |  |
| Iníc       | o Ferramentas 20220117 - assinat                                    | ProcuracaoCreden        |  |  |  |  |  |
| 8          | 🕁 🖓 🖶 🔍                                                             |                         |  |  |  |  |  |
| <u>h</u> o | Pelo menos uma assinatura é inválida.                               |                         |  |  |  |  |  |
| ß          | Assinaturas                                                         |                         |  |  |  |  |  |
| 0          | E - Validar todas                                                   |                         |  |  |  |  |  |
|            | Rev. 1: Assinado por Desconhecido                                   |                         |  |  |  |  |  |
| On         | Assinatura inválida:                                                |                         |  |  |  |  |  |
|            | Há erros na formatação ou nas informações contidas nesta assinatura |                         |  |  |  |  |  |
|            | A identidade do assinante ainda não foi verificada                  |                         |  |  |  |  |  |
|            | O horário de assinatura é o que consta no computador do signatário. |                         |  |  |  |  |  |
|            | Última verificação: 2022.09.26 10:41:19 -03'00'                     |                         |  |  |  |  |  |
|            | Campo: InitialHere_c36f52bb-9dca-4682-a2ca-478f69                   | 993e2b na página 1      |  |  |  |  |  |
|            | V Lev. 2: Assinado por Desconhecido                                 |                         |  |  |  |  |  |

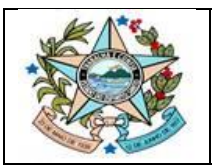

### GOVERNO DO ESTADO DO ESPÍRITO SANTO

Secretaria de Estado de Gestão e Recursos Humanos Gerência de Licitações - SEGER/SUBAD/GELIC Subgerência de Cadastro de Fornecedores - SUCAF

| Assina     | aturas                                                                                                    |
|------------|----------------------------------------------------------------------------------------------------|
| 0          | Validar todas                                                                                                    |
| > 4        | Rev. 1: Assinado por D4S SERVICOS EM TECNOLOGIA LTDA:23691353000180 <suporte@d4sign.com.br></suporte@d4sign.com.br> |
|            | 1 diversas alterações                                                                                               |
| > <u>L</u> | Rev. 2: Assinado por MATHEUS MARCOS DE PAULA CARMO:01623978602                                                      |
| ~ <u>h</u> | Rev. 3: Assinado por E-DOCS.ES.GOV.BR <certificadodigital@prodest.es.gov.br></certificadodigital@prodest.es.gov.br> |
|            | Assinatura inválida:                                                                                                |
|            | Fonte de origens confiáveis obtida de Adobe Approved Trust List (AATL).                                             |
|            | O documento não foi modificado desde que esta assinatura foi aplicada                                               |
|            | O certificado do assinante é inválido                                                                               |
|            | O horário de assinatura é o que consta no computador do signatário.                                                 |
| >          | Detalhes da assinatura                                                                                              |
|            | Última verificação: 2022.09.26 10:39:03 -03'00'                                                                     |
|            | Campo: Documento E-Docs 2022-VPRN70(assinatura invisível)                                                           |
|            | <u>Clique para exibir esta versão</u>                                                                               |
| v = (      | Campos de assinatura não assinados                                                                                  |

| Assi | naturas                                                                                                    | ×             |
|------|----------------------------------------------------------------------------------------------------|---------------|
| E    | - Validar todas                                                                                            |               |
| ~ 4  | Rev. 1: Assinado por CARTEIRA DIGITAL DE TRANSITO <gabinete@det< td=""><td>ran.es.gov</td></gabinete@det<> | ran.es.gov    |
|      | Validade da assinatura desconhecida:                                                                       |               |
|      | O documento não foi modificado desde que esta assinatura foi aplica                                        | ıda           |
|      | A identidade do signatário é desconhecida, pois não foi incluída na su                                     | ua lista de o |
|      | O horário de assinatura é o que consta no computador do signatário.                                        |               |
|      | > Detalhes da assinatura                                                                                   |               |
|      | Última verificação: 2022.08.26 10:45:22 -03'00'                                                            |               |
|      | Campo: Signature1(assinatura invisível)                                                                    |               |
|      | <u>Clique para exibir esta versão</u>                                                                      |               |

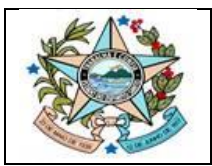

| 4 <u>~</u> | Documento certificado, validade DESCONHECIDA.     O Documento não foi modificado desde que foi certificado.     A identidade do signatário é desconhecida, pois não foi incluída na sua lista de     certificados confiáveis e penhum dos seus certificados pois é confiávei |
|------------|----------------------------------------------------------------------------------------------------|
|            | ceruncados connaveis e nemium dos seus ceruncados par e connavei                                                                                                    |
|            |                                                                                                    |
|            |                                                                                                    |

### 3º Passo:

Caso o ADOBE exiba a seguinte mensagem "**ASSINATURA DESCONHECIDA**", orientamos que realize o passo a passo detalhado abaixo e posteriormente tente enviar novamente os documentos via formulário eletrônico.

# PASSO A PASSO DE COMO ASSINAR O DOCUMENTO PELO ADOBE:

1º Passo: Ao efetuar a assinatura, clique em cima da assinatura onde foi feita. E após abrir a nova janela, clique em "Propriedades de Assinatura".

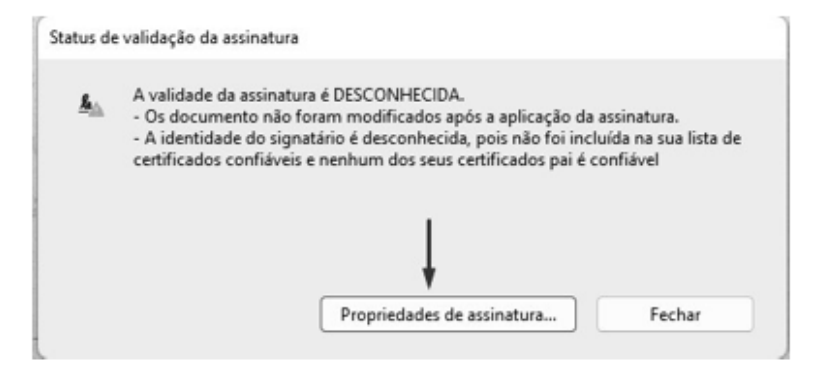

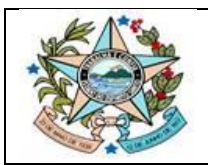

#### **GOVERNO DO ESTADO DO ESPÍRITO SANTO** Secretaria de Estado de Gestão e Recursos Humanos Gerência de Licitações - SEGER/SUBAD/GELIC Subgerência de Cadastro de Fornecedores - SUCAF

# 2º Passo: Após isso, clique em Mostrar certificado do Assinante " para abrir uma nova janela.

| Propried    | ades da assinatura                                                                                                    | > |
|-------------|----------------------------------------------------------------------------------------------------|---|
|             | A validade da assinatura é DESCONHECIDA.                                                                                                    |   |
| <u>A</u> 0. | Hora da assinatura: 2022/05/30 13:07:03 -03'00'                                                                                                    |   |
| Resu        | imo da validade                                                                                                    |   |
|             | Os documento não foram modíficados após a aplicação da assinatura.                                                                                         |   |
|             | O autor especificou que preenchimento de formulário, assinaturas e<br>comentários são permitidos neste documento. Nenhuma outra alteração é<br>permitida.  |   |
|             | A identidade do signatário é desconhecida, pois não foi incluída na sua lista de<br>certificados confiáveis e nenhum dos seus certificados pai é confiável |   |
|             | O horário de assinatura é o que consta no computador do signatário.                                                                                        |   |
|             | A assinatura foi validada na hora da assinatura:<br>2022/05/30 13:07:03 -03'00'                                                                            |   |
| Info        | rmações do signatário                                                                                                    |   |
|             | O caminho do certificado do assinante até um certificado de emissor foi criado<br>de forma satisfatória.                                                   |   |
|             | Não foi executada a verificação de cancelamento.                                                                                                    |   |
|             | Mostrar certificado do assinante                                                                                                    |   |
| Pro         | priedades avancadas                                                                                                    | - |

## 3º Passo: Ao abrir a nova janela, clique na aba "Confiança ".

| Castificandors Dais Presideira - | Bernene |             |                                                                                                    |
|----------------------------------|---------|-------------|----------------------------------------------------------------------------------------------------|
| etaria da Receita Federal do E   | Nesumo  | Detalhes    | Cancelamento Confiança Políticas Aviso sobre aspectos jurídicos                                        |
| CONSULTI BRASIL RFB              |         | 1           | LUCAS REZENDE DE PAULA:02821573103 < DEV.LUCASR@GMAIL.COM>                                             |
| UCAS REZENDE DE PAULA:0          |         | _           | 06254616000175, Secretaria da Receita Federal do Brasil - RFB, RFB e-CPF A3, (EM                       |
|                                  |         | Emitido por | AC CONSULTI BRASIL RFB                                                                                 |
|                                  |         |             | Secretaria da Receita Federal do Brasil - RFB                                                          |
|                                  | Válido  | a partir de | 2021/12/10 12:05:00 -03'00'                                                                            |
|                                  |         | Válido até  | 2022/12/10 12:05:00 -03'00'                                                                            |
|                                  | Uso     | pretendido  | Assinatura digital, Não recusa, Chaves de criptografia, Autenticação do cliente,<br>Proteção de e-mail |
|                                  |         |             |                                                                                                    |
|                                  |         |             |                                                                                                    |
|                                  |         |             |                                                                                                    |
|                                  |         |             |                                                                                                    |
|                                  |         |             |                                                                                                    |
|                                  |         |             |                                                                                                    |
|                                  |         |             |                                                                                                    |

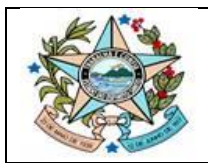

#### **GOVERNO DO ESTADO DO ESPÍRITO SANTO** Secretaria de Estado de Gestão e Recursos Humanos Gerência de Licitações - SEGER/SUBAD/GELIC Subgerência de Cadastro de Fornecedores - SUCAF

# 4º Passo: Na aba Confiança , clique em Adicionar a certificados confiáveis .

| Visualizador de certificados                                                                                            |                                                                                                    | $\times$ |
|----------------------------------------------------------------------------------------------------|----------------------------------------------------------------------------------------------------|----------|
| Esta caixa de diálogo permite v<br>à entrada selecionada.Estão sen<br>Mostrar todos os caminhos de                      | sualizar os detalhes de um certificado e toda a sua cadeia de emissão. Os detalhes exibidos correspondem<br>do exibidas várias cadeias de emissão porque nenhuma delas foi emitida por uma âncora de confiança.<br>e certificação encontrados |          |
| s Certificadora Raiz Brasileira y<br>retaria da Receita Federal do E<br>CONSULTI BRASIL RFB<br>LUCAS REZENDE DE PAULA:0 | Resumo       Detalhes       Cancelamento       Confiança       Políticas       Aviso sobre aspectos jurídicos         Este certificado não é confiáveis                                                                                       |          |
| O caminho do certificado     As verificações de validaç     2022/05/30 1307/03 -0300     Modelo de validação: She       | Selecionado é válido.  a do caminho foram feitas na hora da assinatura:  I                                                                                                    |          |

5º **Passo:** Selecione todas as caixas como na imagem abaixo e ao finalizar, clique em "OK" até aparecer a imagem do **2º Passo.** 

| letalber do co                                                            | utificado                                                                                                    |
|---------------------------------------------------------------------------|----------------------------------------------------------------------------------------------------|
| Accumentary 1                                                             |                                                                                                    |
| Assunto: I                                                                | UCAS REZENDE DE PAULA:028215/3103 < DEV.LUCASR@GMAIL.COM>                                                                                                    |
| Emissor: A                                                                | IC CONSULTI BRASIL RFB                                                                                                    |
| Uso: Assin                                                                | atura digital, Não recusa, Chaves de criptografia                                                                                                    |
| Vencimento                                                                | : 10/12/2022 12:05:00                                                                                                    |
| Confiança                                                                 |                                                                                                    |
| Um cei<br>estar e<br>éxito. A<br>dela.<br>Cala<br>Usa<br>Se a va<br>para: | tificado usado para assinar um documento deve ser uma âncora confiável ou<br>m cadeia para uma âncora confiável para que a validação da assinatura tenha<br>A verificação de revogação não é realizada em uma âncora confiável ou acima<br>r este certificado como uma raiz confiável<br>lidação da assinatura tiver éxito, confiar neste certificado |
|                                                                           |                                                                                                    |
| - 53                                                                      | Dados ou documentos assinados                                                                                                    |
|                                                                           | Dados ou documentos assinados<br>Documentos certificados                                                                                                    |
| ſ                                                                         | Dados ou documentos assinados<br>Documentos certificados                                                                                                    |
|                                                                           | Dados ou documentos assinados<br>Documentos certificados<br>Conteúdo dinâmico                                                                                                    |
| ſ                                                                         | Dados ou documentos assinados<br>Documentos certificados<br>I Conteúdo dinâmico<br>I JavaScript incorporado de alto privilégio                                                                                                    |
|                                                                           | Dados ou documentos assinados<br>Documentos certificados<br>Conteúdo dinâmico<br>JavaScript incorporado de alto privilégio<br>Operações privilegiadas do sistema (conexão em rede, impressão,<br>etc).                                                                                                    |
| 9                                                                         | Dados ou documentos assinados<br>Documentos certificados<br>Conteúdo dinâmico<br>JavaScript incorporado de alto privilégio<br>Operações privilegiadas do sistema (conexão em rede, impressão,<br>etc).                                                                                                    |
| 8                                                                         | Dados ou documentos assinados<br>Documentos certificados<br>Conteúdo dinâmico<br>JavaScript incorporado de alto privilégio<br>Operações privilegiadas do sistema (conexão em rede, impressão,<br>etc).                                                                                                    |
|                                                                           | Dados ou documentos assinados<br>Documentos certificados<br>Conteúdo dinâmico<br>JavaScript incorporado de alto privilégio<br>Operações privilegiadas do sistema (conexão em rede, impressão,<br>etc).                                                                                                    |

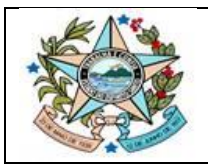

## 6º Passo: Clique em 'Validar Assinatura " e depois feche a janela. Ao finalizar todo o procedimento sua assinatura estará válida.

| Propried   | ades da assinatura                                                                                                    | × |
|------------|----------------------------------------------------------------------------------------------------|---|
| <u>k</u> . | A assinatura é VÁLIDA, assinada por LUCAS REZENDE DE PAULA:02821573103<br><dev.lucasr@gmail.com>.</dev.lucasr@gmail.com>                                  |   |
|            | Hora da assinatura: 2022/05/30 13:07:03 -03'00'                                                                                                    |   |
| Rest       | umo da validade                                                                                                    |   |
|            | Os documento não foram modificados após a aplicação da assinatura.                                                                                        |   |
|            | O autor especificou que preenchimento de formulário, assinaturas e<br>comentários são permitidos neste documento. Nenhuma outra alteração é<br>permitida. |   |
|            | O documento está assinado pelo usuário atual.                                                                                                    |   |
|            | O horário de assinatura é o que consta no computador do signatário.                                                                                       |   |
|            | A assinatura foi validada na hora da assinatura:<br>2022/05/30 13:07:03 -03'00'                                                                           |   |
| Info       | rmações do signatário                                                                                                    |   |
|            | As verificações de validação do caminho ocorreram de forma satisfatória.                                                                                  |   |
|            | A verificação de cancelamento não é executada em certificados nos quais você<br>já confiou totalmente.                                                    |   |
|            | Mostrar certificado do assinante                                                                                                    |   |
| Pro        | opriedades avançadas Validar assinatura Fechar                                                                                                    |   |

# Espero que tenhamos lhe ajudado!!

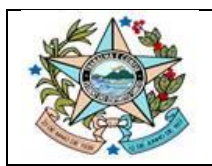

Nosso canal de atendimento de dúvidas/orientações:

• Através do e-mail da SUCAF:

for necedores.siga @seger.es.gov.br

• Ou por meio do atendimento do suporte:

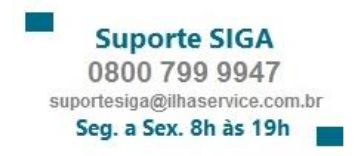